## 2023년 대동체전(명랑운동회)메타버스 접속방법

● 모바일

| 앱 설치                                    | 앱스토어 또는 구글 플레이에서 THERE 앱 다운로드                                                                                                    |
|-----------------------------------------|----------------------------------------------------------------------------------------------------|
| 바로가기 링크로 접속                             | https://there.space/n/?sid=2&ctx=qgOu/EA5TproSzDUJLv<br>VNv0Xyf10fBKZ05pxtAI5REiggMHd5gnpYNM34H8vXA2qa<br>ORS63LUpmSryC8oQ8cwIQ== |
| (there 자동실행)                            | 시작 터치                                                                                                    |
| 로그인 선택                                  | 비회원 클릭                                                                                                    |
| 바로가기 링크가<br>확인되었습니다. 지금 바로<br>이동하시겠습니까? | 확인 클릭                                                                                                    |
| 행사장 안으로 이동                              | - 아바타 왼쪽 : 이동<br>- 아바타 오른쪽 : 방향(상하좌우)                                                                                             |
| 퇴장                                      | 좌상단 나가기 클릭                                                                                                    |

## • PC

| 프로그램 설치                                 | https://metaversity.camp/                                  |
|-----------------------------------------|------------------------------------------------------------|
|                                         | - Windows (또는 본인 사용 기기) 클릭                                 |
|                                         | - 다운로드 및 설치                                                |
| 크롬 등 인터넷 주소창에<br>바로가기 링크 입력             | https://there.space/n/?sid=2&ctx=qgOu/EA5TproSzDUJLv       |
|                                         | VNv0Xyf10fBKZ05pxtAI5REiggMHd5gnpYNM34H8vXA2qa             |
|                                         | ORS63LUpmSryC8oQ8cwIQ==                                    |
| there를 여시겠습니까?                          | there 열기 클릭                                                |
| there 다운 사이트로                           | 취소 클릭                                                      |
| 이동하겠습니까?                                |                                                            |
| (there 자동실행)                            | 시작 터치                                                      |
| 로그인 선택                                  | 비회원 클릭                                                     |
| 바로가기 링크가<br>확인되었습니다. 지금 바로<br>이동하시겠습니까? | 확인 클릭                                                      |
|                                         | 화살표 버튼으로 이동                                                |
| 행사장 안으로 이동                              | - 마우스 휠 : 줌 인/아웃                                           |
|                                         | - 마우스 우 클릭 : 방향(상하좌우)                                      |
| 퇴장                                      | - 좌상단 나가기 클릭<br>- 좌상단 화살표 클릭<br>- 우상단 환경셜정 클릭<br>- 종료하기 클릭 |